## Passo a passo para Agendar Atendimento

1) Clicar em Agendar Atendimento.

|   | Agenda                                                           | amento Eletrônico                                                                           | o de Atendimento                                                                                          |                                      |                                                             |
|---|------------------------------------------------------------------|---------------------------------------------------------------------------------------------|----------------------------------------------------------------------------------------------------|--------------------------------------|-------------------------------------------------------------|
| F | agina Inicial                                                    | Agendar Atendimento                                                                         | Consultar Agendamento                                                                                     | Legislação                           | Perguntas e Respostas                                       |
|   |                                                                  |                                                                                             | INFORMAÇÕES                                                                                               |                                      |                                                             |
|   |                                                                  | Agendamer<br>Secretaria Municij                                                             | nto de horário para Atendi<br>pal da Fazenda do Municíp                                                   | mento da<br>io de São Pau            | ılo.                                                        |
|   | Para informações s<br>locais que fazem at<br>Para realizar um ag | obre como fazer um agendam<br>tendimento com dia e hora ma<br>gendamento, deve-se acessar a | ento, quais serviços estão incluídos,<br>rcados, deve-se acessar a aba Perg<br>a aba Agendar Atendimento. | , qual a documen<br>untas e Resposta | itação necessária e quais os<br>is.                         |
|   | Atenção:<br>Compareça co                                         | m a devida antecedência ao lo                                                               | ocal indicado com o protocolo do ag                                                                       | endamento e tod                      | la a documentação requerida.                                |
|   | Em caso de at                                                    | rraso, o agendamento será aut                                                               | omaticamente cancelado.                                                                                   |                                      |                                                             |
|   | Caso não seja<br>ou alterar o dia e l<br>para ter validade.      | a possível o comparecimento n<br>horário para novo atendimento                              | o dia e hora marcados, deve-se ace<br>o. Este procedimento deve ser feito                                 | essar a aba Consu<br>o com o mínimo  | ultar Agendamento e cancelar<br>de 24 horas de antecedência |
|   | LEMBRE-SE<br>A Secretaria<br>antes de realizar ur                | Municipal da Fazenda disponit<br>m agendamento.                                             | biliza dezenas de serviços via inter                                                                      | net. Verifique a l                   | lista Consulta tributos on-line                             |

1.1) Identificação da pessoa a ser atendida.

| Agendamento Eletrônico de Atendimento      Página Inicial    Agendar Atendimento    Consultar Agendamento    Legislação | Perguntas e Respostas                                             |
|----------------------------------------------------------------------------------------------------|-------------------------------------------------------------------|
| Passo 1 de 4 - Identificação da pessoa a ser atendida<br>Para agendar o seu atendimento preencha os campos abaixo:      | Preencher CPF, data de<br>nascimento, nome, e-mail e<br>telefone. |
| * CPF:  * Data de Nascimento:    * Nome:                                                                                |                                                                   |
|                                                                                                    | Limpar Avançar >>                                                 |

1.2) Selecionar o Assunto, o serviço, a Zona e o Local de Atendimento, em seguida clicar em "Inserir Serviço".

| Agendamento Eletrônico de Atendimento                                                                                                    |                   |
|----------------------------------------------------------------------------------------------------|-------------------|
| Página Inicial   Agendar Atendimento   Consultar Agendamento   Legislação   Perguntas e Res                                                                                                    | postas            |
| Passo 2 de 4 - Selecionar serviços e local de atendimento                                                                                                    |                   |
| Selecione abaixo o assunto e o local para atendimento:                                                                                                    |                   |
| * car                                                                                                    | npos obrigatórios |
| SELEÇÃO DE SERVIÇO(S) E LOCAL DE ATENDIMENTO                                                                                                    |                   |
|                                                                                                    |                   |
| *Assunto: *Serviço: *Zona: *Local:                                                                                                    |                   |
|                                                                                                    |                   |
| ► Informações sobre o(s) serviço(s) selecionado(s)                                                                                                    |                   |
| Inserir serviço Para inserir um serviço, selecione-o e clique no botão "inserir serviço" ao lado. Dependendo do a permitido repetir o procedimento para inserir mais de um serviço por agendamento. | assunto, é        |
| ► SERVIÇO(S) SELECIONADO(S)                                                                                                    |                   |
|                                                                                                    |                   |
| Limpar << Voltar                                                                                                    | Avançar >>        |

1.3) Informar o número do CPF/CNPJ e o nome para quem o serviço será executado em seguida clique em "OK".

Obs.: existem serviços que não haverá a necessidade de se efetuar este preenchimento.

| Dados do Contribuinte                                                                                                    |                                                                                   | LUUUII                                |                                       |
|----------------------------------------------------------------------------------------------------|-----------------------------------------------------------------------------------|---------------------------------------|---------------------------------------|
| Serviço: Inscrição CCM (Apenas empresas d<br>Preencher os campos abaixo com os dados o<br>O solicitante somente será o contribuinte se | e fora)<br>lo contribuinte.<br>: o serviço a ser realizado se referir ao seu cpf. |                                       |                                       |
| CPF/CNPJ                                                                                                    | Nome/Razão Social do Contribuite                                                  | OK                                    | Fechar                                |
| Documento    Via Autenticidade      Protocolo de Inscrição CCM    1 Original                                                           | Descrição<br>Formulário de preenchimento OBRIGATÓRIO na interne                   | Formulário PF<br>preencher formulário | Formulário PJ<br>preencher formulário |
|                                                                                                    |                                                                                   | MIRAN AN                              |                                       |

1.4) Se desejar será possível fazer a inclusão de outro serviço clicando em "inserir serviço", ou clique em "Avançar".

| Agen                                  | damento Eletrônico                                            | de Atendin                                 | nento                                     |                                          |                       |
|---------------------------------------|---------------------------------------------------------------|--------------------------------------------|-------------------------------------------|------------------------------------------|-----------------------|
| Página Inicial                        | Agendar Atendimento                                           | Consultar Ager                             | ndamento Leç                              | gislação Pergun                          | tas e Respostas       |
| Passo 2 de 4 - Se                     | lecionar serviços e loc                                       | al de atendin                              | nento                                     |                                          |                       |
| Selecione abaixo o a                  | assunto e o local para ate                                    | ndimento:                                  |                                           |                                          |                       |
|                                       |                                                               |                                            |                                           |                                          | * campos obrigatórios |
| SELEÇÃO DE SER                        | RVIÇO(S) E LOCAL DE AT                                        | ENDIMENTO                                  |                                           |                                          |                       |
| * Assunto:<br>CCM                     | * Serviço:<br>✓ Inscrição CCM (A                              | penas empr 🗸                               | * Zona:<br>Centro ►                       | * Local:<br>Centro de At                 | tendimento da Fa 🗸    |
| Informações sol<br>Apenas para empres | bre o(s) serviço(s) selecionad<br>sas de outro município.     | lo(s)                                      |                                           |                                          |                       |
| Inserir serviço                       | Para inserir um serviço, sele<br>permitido repetir o procedim | cione-o e clique no<br>ento para inserir m | o botão "inserir ser<br>ais de um serviço | viço" ao lado. Depen<br>por agendamento. | dendo do assunto, é   |
|                                       |                                                               |                                            |                                           |                                          |                       |
| Serviços e                            | m ordem de execução                                           | Observações                                | Do                                        | ocumentação                              | Excluir               |
| Inscrição C                           | CM (Apenas empresas de fora                                   | )                                          | 3                                         | Documentos                               | ×                     |
| - L                                   |                                                               |                                            |                                           |                                          |                       |
|                                       |                                                               |                                            |                                           | Limpar                                   | << Voltar Avançar >>  |

1.5) Ao selecionar a data os horários disponíveis para atendimento aparecerão, escolha o horário desejado e clique em "Avançar".

| Página Ini<br>asso 3 de 4 - Se<br>elecione abaixo o | ial   Agendar Atendimento   Consultar Agendamento   Legislação   Perguntas e Respostas  <br>Iecionar Data e Horário para Atendimento<br>dia e horário para seu atendimento:                                                 |
|-----------------------------------------------------|----------------------------------------------------------------------------------------------------|
| SELEÇÃO DE DA                                       | TA E HORÁRIO                                                                                                    |
| Local selecionado:                                  | entro de Atendimento da Fazenda Municipal                                                                                                    |
|                                                     | Agenda aberta até 08/06/2018                                                                                                    |
|                                                     | 0  Junho 2018  0    Dom Seg Ter Qua Qui Sex Sáb  10:15    1  2    3  4  5  6  7  8  9    10  11  12  13  14  15  16    17  18  19  20  21  22  23  11:15    24  25  26  27  28  29  30  11:45    12:00  12:15  12:30  12:30 |
|                                                     | Disponível 12:45                                                                                                    |
|                                                     | Data selecionada: 06/06/2018<br>Hora selecionada: 11:30                                                                                                    |

1.6) Para confirmar o Agendamento, digite o código de imagem e clique em "concluir".

|               | Agendamento E                 | letrônico de Ate         | ndimento                                                     |
|---------------|-------------------------------|--------------------------|--------------------------------------------------------------|
| Pág           | jina Inicial Agendar Ate      | endimento Consulta       | r Agendamento   Legislação   Perguntas e Respostas           |
| Passo 4 de    | 4 - Confirmar Agend           | amento                   |                                                              |
|               |                               |                          |                                                              |
| Confira as in | formações sobre o seu a       | igendamento. Preeno      | cha o Código da Imagem e clíque em concluir.                 |
|               |                               |                          |                                                              |
| DADOS DO      | AGENDAMENTO                   |                          |                                                              |
|               |                               |                          |                                                              |
| Data Agenda   | ida: quarta-feira - 06        | /06/2018 - 11:3          | 0                                                            |
|               | To former Too do Collector    |                          |                                                              |
|               | Informações do Solicitan      | te                       |                                                              |
|               | CPF:                          |                          |                                                              |
|               | Nome:                         |                          |                                                              |
|               | Telefone:                     |                          |                                                              |
|               |                               |                          |                                                              |
|               | Local de Atendimento:         | Centro de Atendi         | mento da Fazenda Municipal                                   |
|               | Endereço:                     | Praça do Patriaro        | a, 69                                                        |
|               | Complemento:                  |                          |                                                              |
|               | Bairro:                       | Sé                       |                                                              |
|               | CEP:                          | 01002-010                |                                                              |
|               |                               |                          |                                                              |
|               | - Informações do Contribu     | inte                     |                                                              |
|               | Identificação                 | Nome                     | Servico Solicitado                                           |
|               | CPF                           | mmmm                     | Inscrição CCM (Apenas empresas de fora)                      |
|               |                               |                          |                                                              |
|               | Para prosseguir, digite o cód | ioo da imagem abaixo. Em | a seguida acione o botão "Concluir" e imprima o Protocolo de |
|               | Agendamento que aparecerá n   | a tela.                  |                                                              |
|               |                               |                          |                                                              |
|               |                               |                          | CININ                                                        |
|               | Código d                      | la Imagem:               |                                                              |
|               |                               |                          | iiii v Áudio                                                 |
|               |                               |                          |                                                              |
|               |                               |                          |                                                              |
| 1             |                               |                          | Cancelar Voltar Concluir                                     |

1.7) A próxima tela será uma confirmação de agendamento.

| Agendamento Eletrônico de Atendimento                                                                                          |
|----------------------------------------------------------------------------------------------------|
| Página Inicial Agendar Atendimento Consultar Agendamento Legislação Perguntas e Respostas                                      |
| Passo 4 de 4 - Confirmar Agendamento                                                                                           |
| Seu agendamento foi concluído. Emita o seu comprovante e apresente-o no dia do seu atendimento.                                |
| DADOS DO AGENDAMENTO                                                                                                    |
| Agendamento realizado com sucesso.                                                                                             |
| O protocolo de Atendimento é de <b>apresentação obrigatória.</b><br><u>Clique aqui</u> para imprimi-lo com o código de barras. |
| Protocolo nº 1892324<br>Arquivo em PDF. Caso não possua o Acrobat Reader, <u>clique aqui</u> .                                 |
|                                                                                                    |

1.8) Após confirmado o agendamento, imprima o protocolo de agendamento.

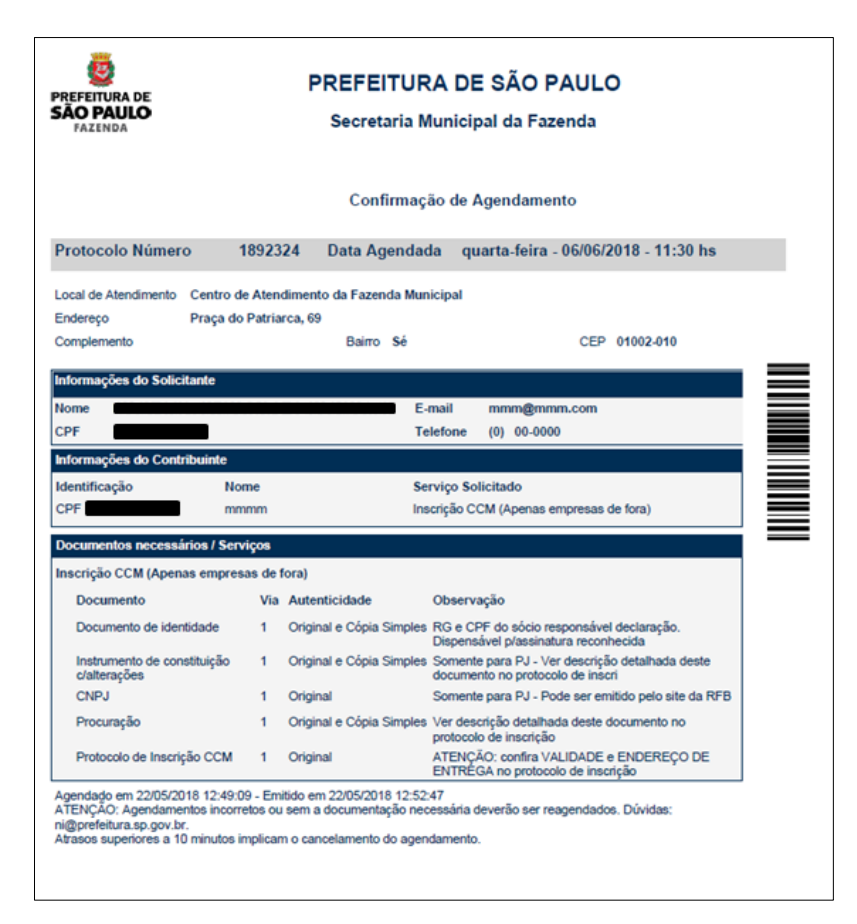

## 2. Consultar Agendamentos

## 2.1) Para consultar os agendamentos, clicar em "Consultar Agendamento"

| Agendamento Eletrônico de Atendimento                                                                                                    |
|----------------------------------------------------------------------------------------------------|
|                                                                                                    |
| Pagina miciai   Agendar Atendimento   Consultar Agendamento   Legisiação   Perguntas e Respostas                                                                                                    |
| INFORMAÇÕES                                                                                                    |
| Agendamento de horário para Atendimento da<br>Secretaria Municipal da Fazenda do Município de São Paulo.                                                                                                    |
| Para informações sobre como fazer um agendamento, quais serviços estão incluídos, qual a documentação necessária e quais os<br>locais que fazem atendimento com dia e hora marcados, deve-se acessar a aba Perguntas e Respostas.                                           |
| Para realizar um agendamento, deve-se acessar a aba Agendar Atendimento.                                                                                                    |
| Atenção:<br>Compareça com a devida antecedência ao local indicado com o protocolo do agendamento e toda a de nentação requerida.                                                                                                    |
| Em caso de atraso, o agendamento será automaticamente cancelado.                                                                                                    |
| Caso não seja possível o comparecimento no dia e hora marcados, deve-se acessar a aba Consultar Agendamento e cancelar<br>ou alterar o dia e horário para novo atendimento. Este procedimento deve ser feito com o mínimo de 24 horas de antecedência<br>para ter validade. |
| LEMBRE-SE<br>A Secretaria Municipal da Fazenda disponibiliza dezenas de serviços via internet. Verifique a lista Consulta tributos on-line                                                                                                    |

2.1) Informar o CPF, a data de nascimento e a imagem.

| Age                    | ndamento Eletrônico de Atendimento                                                                                                    |
|------------------------|----------------------------------------------------------------------------------------------------|
| Página Inicia          | al Agendar Atendimento Consultar Agendamento Legislação Perguntas e Respostas                                                                         |
| Consulta e Alte        | ração de Agendamentos                                                                                                    |
| Para consultar, altera | r, cancelar ou emitir segunda via informe abaixo:                                                                                                    |
| CONSULTA DE            | AGENDAMENTOS                                                                                                    |
|                        | * CPF do solicitante:<br>Número do Protocolo de Agendamento:<br>* Data de nascimento:<br>* Código de imagem:<br>550000<br>* Áudio<br>Consultar Limpar |

2.2) Será exibido na tela os agendamentos realizados com a opção de detalhar, reagendar ou cancelar.

|                   | Agendar            | nento Eletrônico           | o de Atendi     | imento                                          |
|-------------------|--------------------|----------------------------|-----------------|-------------------------------------------------|
| Página            | Inicial A          | gendar Atendimento         | Consultar Ag    | gendamento   Legislação   Perguntas e Respostas |
| Consulta e        | Alteração          | o de Agendamento           | s               |                                                 |
| Para consultar, a | alterar, cance     | elar ou emitir segunda via | informe abaixo: |                                                 |
| AGENDAME          | ENTOS PA           | RA O CRITÉRIO DE I         | PESQUISA UT     | TILIZADO                                        |
|                   |                    |                            |                 |                                                 |
| Pro<br>Agen       | otocolo<br>damento | Data agendada              | Situação        | Operações                                       |
| 18                | 92324              | 06/06/2018 - 11:30         | Agendado        | Detalhar Reagendar Cancelar                     |
|                   |                    |                            |                 |                                                 |
|                   |                    |                            |                 |                                                 |

Obs.: a) Na opção "Detalhar", será possível imprimir a 2ª via do protocolo;

b) Na opção "Reagendar", o sistema voltará à tela para selecionar data e horário de atendimento;

c) Na opção "Cancelar", o sistema pedirá a confirmação do Cancelamento do Agendamento.

| Agendamento Eletrônico de Atendimento                                                                            |
|----------------------------------------------------------------------------------------------------|
| Página Inicial Agendar Atendimento Consultar Agendamento Legislação Perguntas e Respostas                        |
| Consulta e Alteração de Agendamentos                                                                             |
| Para consultar, alterar, cancelar ou emitir segunda via informe abaixo:                                          |
| AGENDAMENTOS PARA O CRITÉRIO DE PESQUISA UTILIZADO                                                               |
| Protocolo<br>AgendamentoData agendadaSituaçãoOperações189232406/06/2018 - 11:30AgendadoDetalharReagendarCancelar |
| Mensagem da página da web                                                                                        |

## d) Agendamento Cancelado.

| Agendamento Eletrônico de Atendimento                                   |                                                    |                     |              |                                                 |
|-------------------------------------------------------------------------|----------------------------------------------------|---------------------|--------------|-------------------------------------------------|
|                                                                         | Página Inicial                                     | Agendar Atendimento | Consultar Ag | gendamento   Legislação   Perguntas e Respostas |
| Consulta e Alteração de Agendamentos                                    |                                                    |                     |              |                                                 |
| Para consultar, alterar, cancelar ou emitir segunda via informe abaixo: |                                                    |                     |              |                                                 |
| A                                                                       | AGENDAMENTOS PARA O CRITÉRIO DE PESQUISA UTILIZADO |                     |              |                                                 |
|                                                                         |                                                    |                     |              |                                                 |
|                                                                         | Protocolo<br>Agendamento                           | Data agendada       | Situação     | Operações                                       |
|                                                                         | 1892324                                            | 06/06/2018 - 11:30  | Cancelado    | Detalhar Reagendar Cancelar                     |
|                                                                         |                                                    |                     |              |                                                 |